ホームトレードをご契約されているお客さまへ

## ホームトレード二段階認証必須化のお知らせ

第四北越証券ホームトレードではセキュリティ向上のため、2025年5月26日(月)よりログインした際に、ご登録のメールアドレスにお送りする「ログイン認証コード」(以下、「認証コード」)での追加認証を導入いたします。 ※アプリによる二段階認証(ワンタイムパスワード)をご契約されているお客さまは、従来通り変更ございません。

アプリによる二段階認証(ワンタイムパスワード)をご契約されてない、すべてのお客さまが対象となりますの で、メールアドレスが正しく登録されているかをご確認いただき、必要に応じて変更もしくは登録(未登録の 場合)をお願いいたします。

※5月 25 日(日)までにメールアドレスの登録がないお客さまにつきましては、5月26日(月)以降、ホームト レードへのログインができなくなる場合があります。大変ご不便をおかけしますが、お客さまの安全確保の ため、何卒ご理解を賜りたくお願い申し上げます。

5月26日(月)以降のログイン方法(「認証コード」での追加認証)

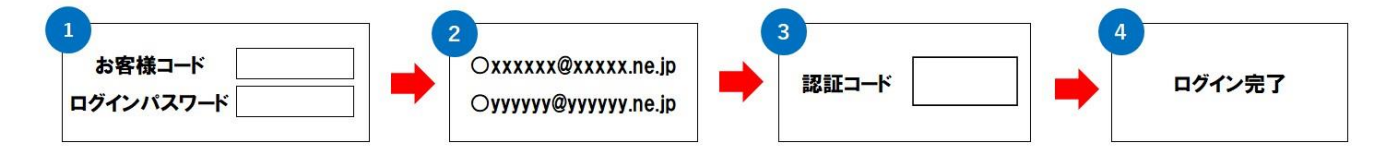

●お客様コード、ログインパスワードを入力し、「ログイン」ボタンを押してください。

❷認証コードをお送りするメールアドレスが表示されますので、「送信」ボタンを押してください。

※メールアドレスを2つ登録されている場合は、お送りするメールアドレスを選択の上、「送信」ボタンを押して ください。

❸メールアドレスに送付された認証コードを入力し、「認証」ボタンを押してください。

❹以上で、ログイン完了です。

#### メールアドレス確認・登録・変更方法

■確認方法

確認方法は3ページ目「メールアドレス確認方法」をご確認ください。

■登録·変更方法

登録方法は4ページ「メールアドレス登録・変更方法」をご確認ください。

■メールアドレスが登録できないお客さまについては

弊社ホームページのお問い合わせフォームでご依頼ください。ご連絡いただいたメールアドレスを当社で登録 させていただきます。

| パンコンズ問覧ナめアンス相会  | よくあるご質問(弊社ホームページ右上に表示)➡お問い合わせ➡お問   |
|-----------------|------------------------------------|
| ハソコノで閲見されている場合  | い合わせフォーム                           |
| スマートフォン(またはタブレッ | 「MENU」ボタン(弊社ホームページ右上に掲示)→よくあるご質問→お |
| ト)で閲覧されている場合    | 問い合わせ➡お問い合わせフォーム                   |

・ご入力方法

| ご入力項目          | ご入力方法                               |
|----------------|-------------------------------------|
| 相談内容           | 「商品やホームトレードに関するご意見、ご質問など」をご選択ください。  |
| お名前            | お客さまのお名前(全角)でご入力ください。               |
| お名前(フリガナ)      | お客さまのお名前(全角カナ)でご入力ください。             |
| 郵便番号           | 弊社にお届出の郵便番号をご入力ください。                |
| 住所             | 弊社にお届出のご住所をご入力ください。                 |
| <b>重</b> 託 平 口 | ご連絡先電話番号をご入力ください。                   |
| 电动曲方           | <u>弊社より確認のお電話をさせていただく場合がございます。</u>  |
| メールアドレス        | 登録したいメールアドレスをご入力ください。               |
| メールアドレス        |                                     |
| ※確認用           | 工記「スールアドレス」で入力した同一のスールアドレスをと入力へたさい。 |
| →田学日交          | 変更の場合、「メールアドレス変更希望」とご入力ください。        |
| したことで          | 追加・登録の場合、「メールアドレス追加・登録希望」とご入力ください。  |

### 【重要】取引残高報告書等の弊社からの交付書類の交付方法について

ホームトレードをご契約にあたり取引残高報告書等の交付書類をホームトレード画面上で閲覧していただく、電子 交付サービスのご契約が必須となっております。

# <u>現在、郵送交付となっている場合でも、メールアドレスを登録後は自動的にホームトレード画面上での閲覧となります。</u>

#### よりセキュリティの高いアプリによる二段階認証をお勧めいたします!

ご登録のメールアドレスにお送りする「認証コード」での認証よりも、よりセキュリティの高いアプリによる二段階 認証(ワンタイムパスワード)をお勧めいたします。

設定方法についてはホームトレードログイン後、「お客様へのご連絡」→「ホームトレードセキュリティ強化のお願い」 (2025 年 4 月 16 日付)に掲載しておりますので、ご確認ください。

## お問い合わせ先

第四北越証券マルチチャネル室テレホントレードセンター TEL 0120-99-1234 営業時間 8:45~16:00

## メールアドレス確認方法

- 1. ホームトレードにログインしてください。
- 2. 「口座情報」→「お客様情報」→「登録情報照会」をクリックしてください。
- 3. 「各種サービス関連」→「お客様情報」→「登録内容確認」をクリックしてください。

| 学<br>第四:<br>Daishi P                   | 北越証券<br>tokuetsu Securities |          |                                                   | 第四北越証券ホーム                                | ムトレード ほログアウト |
|----------------------------------------|-----------------------------|----------|---------------------------------------------------|------------------------------------------|--------------|
| <b>A</b>                               | ₩₩ 取引                       |          | €資産状況                                             | 👛 入出金                                    | ① 口座情報       |
| <ul> <li>お客様情</li> <li>各種:</li> </ul>  | ● 様<br>報 登録情報照会<br>ナービス関連   |          |                                                   |                                          | 2025/05/02   |
| <ul> <li>▼お客様</li> <li>▼電子交</li> </ul> | 情報<br>付サービス利用状況             |          | <ul> <li>▼パスワード変更</li> <li>▼各種サービス利用状況</li> </ul> | <ul><li>▼口座関連</li><li>▼秘密の質問・[</li></ul> | 回答           |
| ▼ご投資                                   | 方針・目的・ご投資約                  | 経験等      |                                                   |                                          |              |
| お客様                                    | 情報                          |          |                                                   |                                          |              |
| お客様情報                                  | 服を確認する場合は、                  | 「登録内容確認」 | ボタンを押してください。                                      | クリックしてください                               | 登録内容確認       |
| 部店コード                                  | -口座番号                       |          |                                                   |                                          |              |

- 4. 「パスワード -入力-」画面で「取引パスワード」を入力して、「認証」ボタンをクリックしてください。
- 5. 「登録情報照会」→「E メール通知サービス」に表示されているメールアドレスが、現在使用中の「メールアドレ スかご確認ください。

登録または変更したい場合は、「登録/変更」ボタンをクリックしてください。

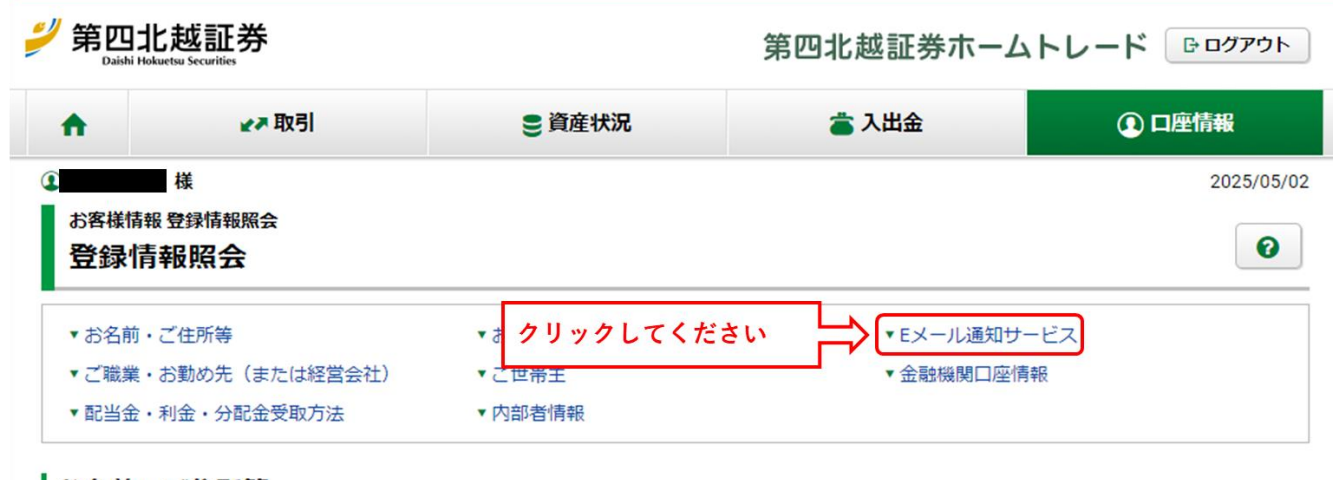

お名前・ご住所等

| お電話番号      |       |                    |       |   |
|------------|-------|--------------------|-------|---|
| Eメール通知サービス | 登録または | 変更される場合はクリックしてください | 登録/変更 | • |
| メールアドレス1   |       | 代表                 |       |   |
| メールアドレス2   |       | 現在登録されていません        |       |   |

## メールアドレス登録・変更方法

未約定通知

#### 1. メールアドレス1またはメールアドレス2の「仮登録」ボタンまたは「変更」ボタンをクリックしてください。

| メール通知サービス登録状況 |                          |                  |
|---------------|--------------------------|------------------|
| メールアドレス1 代表   |                          |                  |
| メールアドレス1      | 「仮登録」または「変更」をクリックしてください。 | 2<br>2<br>2<br>2 |

設定変更

 ログィン通知
 通知する

 2. メールアドレスを入力後、「確認画面へ」ボタンをクリックしてください。

通知しない

| お客様情報 Eメール通知サービス<br>Eメールアドレス登録 -入力-                               | 1►2►3►4 😧       |
|-------------------------------------------------------------------|-----------------|
| ー<br>メールアドレスを入力し、「確認画面へ」ボタンを押してくだ <del>さい、新規で登録の場合は表示されません。</del> |                 |
| メールアドレス1(変更前) xxxxxxx@xxxx.ne.jp                                  |                 |
|                                                                   |                 |
| メールアドレス1 (変更後) yyyyyyg@yyyy.ne.jp 🛟 ①メールアドレスを入力                   | <b>」してください。</b> |
| ②「確認画面へ」をクリックしてください。 🔁 確認画面へ ▶                                    |                 |

#### メールアドレス登録・変更される際の注意点

なりすまし取引防止の観点から当社では既に登録済みのご家族との同一のメールアドレスでの設定は不可とさせていただいて おります。必ずご家族とは別のメールアドレスを設定していただくようお願いいたします。 【なりすまし取引について】

ホームトレードロ座を利用した「なりすまし」(ロ座名義人になりすまして口座名義人以外の方がパソコンを操作して発注す る行為)につきまして当局からの厳格な管理が義務付けられております。「なりすまし」行為の疑いが持たれるお取引に関し ては直接お客様へ調査が及ぶことも考えられますので、同一のご家族におきましても充分ご注意くださいますようお願い申し 上げます。 3. 「取引パスワード」を入力後、「仮登録」ボタンをクリックしてください。

| A WITCHIGE    | , -                   | xxxxxxxx@xxxx.ne.jp |            |             |                  |
|---------------|-----------------------|---------------------|------------|-------------|------------------|
| メールアドレス1 (変更後 | 5                     | ууууууу@уууу.ne.jp  |            |             |                  |
| 上記の内容でよろしければ  |                       | と入力し「仮登録」ボタンを押してくださ |            | 取引パスワードを入力し | てください。<br>  にチェッ |
|               |                       | スワードを表示する           |            | 入れると、入力内容が表 | 示されます。           |
|               | <ul> <li>א</li> </ul> | カ画面へ戻る              | 仮登録 ▶      |             |                  |
|               |                       |                     | <u>ح ک</u> | 1           |                  |

| お客様情報 Eメール通知サービス<br>Eメールアドレス登録 -受付- 1 ▶ 2 ▶ 3 ▶ 4 ?        |                           |                                         |
|------------------------------------------------------------|---------------------------|-----------------------------------------|
| 下記の内容でメールアドレス登録を受け<br>ご登録いただいたメールアドレスに「<br>登録入力画面へお進みください。 | ナ付けました。<br>忍証キー」をお送りいた、新規 | で登録の場合は表示されません。                         |
| メールアドレス1(変更前) xxxyxxxxx@xxxx.ne.jp                         |                           |                                         |
|                                                            |                           |                                         |
| メールアドレス1 (変更後)                                             | ууууууу@уууу.ne.jp        |                                         |
|                                                            | Eメールアドレス登録照               | i会へ ▶ ↓ 「Eメールアドレス登録照会<br>へ」をクリックしてください。 |

登録・変更されるメールアドレスに「【第四北越証券】メールアドレス本登録のお願い」が受信されていること をご確認ください。

こちらのメールに数字4桁の認証キーが記載されております。次画面の「Eメールアドレス認証 –入力–」で 使用いたしますので、メモ等をお願いいたします。 5. 「本登録へ」ボタンをクリックしてください。

6.

| メール通知サービス登録  | 录状況                |      |
|--------------|--------------------|------|
| メールアドレス1 代表  |                    |      |
|              | 「本登録へ」をクリックしてください。 | 本登録  |
| メールアドレス1 仮登録 |                    | 削除   |
| 国内株式約定通知     | 通知する               |      |
| 注文失効通知       | 通知しない              |      |
| 未約定通知        | 通知しない              | 設定変更 |
| ログイン通知       | 通知する               |      |

| お客様情報 Eメール通知サービス<br>Eメールアドレス認証 | -入力- <u>1</u> ▶2▶3 ②              |
|--------------------------------|-----------------------------------|
| 下記のメールアドレスにご連絡させて              | いただいた「認証キー」を入力し、「本登録」ボタンを押してください。 |
| メールアドレス1                       | ууууууу@уууу.ne.jp                |
| 認証キー                           | 認証キー ①4桁の認証キーを入力してください。           |
|                                | 戻る 本登録 ②「本登録」をクリックしてください。         |

7. 「Eメールアドレス認証 –受付–」の画面が表示されたら、メールアドレスの登録・変更は完了です。

| お客様情報 Eメール通知サー<br>Eメールアドレス調     | ·ビス<br><b>忍証 -受付-</b> |  |
|---------------------------------|-----------------------|--|
| 本登録を受け付けました。<br>登録されたメールアドレスでメ- | ール通知サービスをご利用いただけます。   |  |
| メールアドレス1                        | үүүүүүү@үүүү.ne.jp    |  |
|                                 |                       |  |